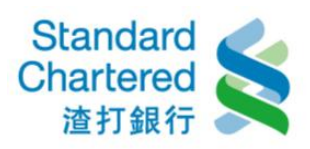

1. 台幣轉帳:請選擇您的台幣轉出帳號及轉入帳號,輸入交易金額後,請選擇即時交易或預約交易後, 點選「確認」進行下一步。您可透過右方快速連結進行「約定帳號暱稱維護」及「非約定常用帳號維護」。

| ▶ 帳戶總覽       | 轉帳服務             |                                      |            |
|--------------|------------------|--------------------------------------|------------|
| ▶ 帳務查詢       |                  |                                      |            |
| ▼轉帳服務        | 台幣轉帳 > 換匯交易 > 人民 | <幣預約換匯 →外幣自行轉帳 →外幣匯款                 |            |
| > 台幣轉帳       |                  |                                      |            |
| > 換匯交易       | 台幣轉帳             | 步驟1/共3步                              | 轉帳步驟       |
| > 人民幣預約換匯    | 請輸入下列資料:         |                                      | 1 填寫資料     |
| > 外幣自行轉帳     | 台幣轉出帳號:          | <b>請選擇帳號</b> ✓                       | 2 確認內容     |
| > 外幣匯款       |                  | <ul> <li>● 約定軸 λ 框號 甚選摆框號</li> </ul> | 3 完成交易     |
| ▶ 定存服務       |                  |                                      |            |
| ▶ 貸款服務       | 台幣轉入帳號:          | ○ 非約定帳號 銀行代碼查詢  銀行代碼   請輸入帳號         | 快速連結       |
| ▶ 繳稅 / 費服務   |                  | ○非約定常用帳號                             | >約定帳號暱稱維護  |
| ▶ 客戶投資適合度分析  |                  | 請選擇帳號                                | →非約定常用帳號維護 |
| ▶ 信託投資       | 轉帳金額:            | 元                                    | 、取消預約交易    |
| ▶ 線上開立信託戶    |                  | <ul> <li>即時交易</li> </ul>             | 、台幣活存軸定存   |
| ▶ 信用卡        |                  | ○ 單次預約交易 24/02/2017 ===              |            |
| ▶ 電子月結單      |                  | ○ 週期性預約交易                            |            |
| ▶ 個人專區       | 日期與週期:           | 週期: 💿 每月 1 🔽 日 (限1年期間)               |            |
| ▶ 行動銀行服務     |                  | ◎ 毎週 — 💙 (限1年期間)                     |            |
| ▶保險          |                  | 期間: 起日 24/02/2017 📰                  |            |
| ▶ 線上申請信用卡/貸款 |                  | 这日 24/02/2017                        |            |
| ▶ 企業員工専區     | 附言欄:             |                                      |            |
|              |                  |                                      |            |
|              |                  | ▶ 確認 → 清除                            |            |

2. 台幣轉帳:這裡顯示您的台幣轉帳細節,若資料無誤請輸入密碼。如您執行非約定轉帳,請核對網頁 識別碼後,再輸入簡訊密碼及台幣轉入帳號未四碼,並按「確認」繼續。

| ,帳戶總覽                                 | 轉帳服務             |                      |        |                      |
|---------------------------------------|------------------|----------------------|--------|----------------------|
| ▶ 帳務查詢                                |                  |                      |        |                      |
| ► 轉帳服務<br>> 台幣轉帳                      | 台幣轉帳 > 搶匯交易 → 人民 | R幣預約換匯 >外幣自行轉帳 >外幣匯款 |        |                      |
| > 換匯交易                                | 台幣轉帳             | 步驟2/共3步              | 轉帳步驟   | -                    |
| > 人民幣預約擔匯                             | 請確認以下交易內容是否正確    | ÷                    | 1 填寫資料 | <ul> <li></li> </ul> |
| >外幣自行轉帳                               | 台幣轉出帳號:          | 0000-100001-0000     | 2 確認内容 |                      |
| > 外幣匯款                                | 台幣轉入銀行:          | -                    | 3 完成交易 |                      |
| <ul> <li>定存服務</li> </ul>              | 台幣轉入帳號:          |                      |        |                      |
| <ul> <li>資款服務</li> </ul>              | 轉帳金額:            | 100                  |        |                      |
| <ul> <li>- 繳稅 / 費服務</li> </ul>        | 日期與週期:           |                      |        |                      |
| <ul> <li>客戶投資適合度分析</li> </ul>         | 附盲欄:             |                      |        |                      |
| <ul> <li>信託投資</li> </ul>              | 請核對網頁識別碼:        | 2122                 |        |                      |
| <ul> <li>線上開立信託戶</li> </ul>           | 請輸入簡訊密碼:         |                      |        |                      |
| • 值用卡                                 | 請輸入台幣轉入帳號末四碼:    | (請參閱鑒訊密碼通知內轉入帳號後四碼)  |        |                      |
| <ul><li>電子月結單</li><li>・個人専區</li></ul> |                  | • 確認 [• 戰消]          |        |                      |
| <ul> <li>行動銀行服務</li> </ul>            | 說明:              |                      |        |                      |

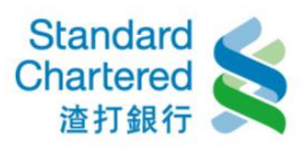

## 3. 台幣轉帳:如果您需要進行下一筆轉帳交易,請按「繼續轉帳」。

| ▶ 帳戶總覽                        | 轉帳服務         |          |         |       |         |        |                     |
|-------------------------------|--------------|----------|---------|-------|---------|--------|---------------------|
| ▶ 帳務查詢                        |              |          |         |       |         |        |                     |
| ▼轉帳服務                         | 台幣轉帳→換匯交易    | →人民幣預約換匯 | →外幣自行轉帳 | >外幣匯款 |         |        |                     |
| > 台幣轉帳                        |              |          |         |       |         |        |                     |
| > 換匯交易                        | 台幣轉帳         | _        | _       | _     | 步驟3/共3步 | 轉帳步驟   |                     |
| > 人民幣預約換匯                     | 交易成功         |          |         |       |         | 1 填寫資料 | <ul><li>✓</li></ul> |
| > 外幣自行轉帳                      | 交易序號:        |          |         |       |         | 2 確認內容 |                     |
| > 外幣匯款                        | 交易時間:        | -        |         |       |         | 3 完成交易 | <                   |
| ▶ 定存服務                        | 台幣轉出帳號:      | 00001000 |         |       |         |        |                     |
| ▶ 貸款服務                        | 台幣轉入銀行:      |          |         |       |         |        |                     |
| ▶ 繳稅 / 費服務                    | 台幣轉入帳號:      |          |         |       |         |        |                     |
| <ul> <li>客戶投資適合度分析</li> </ul> | 轉帳金額:        | 100      |         |       |         |        |                     |
| ・ 信託投資                        | 手續費:         | 0        |         |       |         |        |                     |
| ▶ 線上關立信託戶                     | 轉出帳戶餘額:      |          | •       |       |         |        |                     |
| · 信田上                         | 日期與週期:       |          |         |       |         |        |                     |
| · 首 元 下                       | 附言欄:         |          |         |       |         |        |                     |
| ▶ 電子月結單                       |              |          |         |       |         |        |                     |
| ▶ 個人專區                        |              |          |         |       |         |        |                     |
| ▶ 行動銀行服務                      | ▶繼續台幣轉帳      |          |         |       |         |        |                     |
|                               | ▶查詢台幣交易明細    |          |         |       |         |        |                     |
|                               | ▶預約交易明細查詢/取》 | á        |         |       |         |        |                     |
| ▶ 線上申請信用卡/資款                  |              |          |         |       |         |        |                     |
| ▶ 企業員工専區                      |              |          |         |       |         |        |                     |

4. 換匯交易:選擇「台幣轉外幣」,輸入帳戶資料後,按「確認」繼續。

▶ 個人專區

| ▶ 帳戶總覽                | 轉帳服務             |                      |                   |                |
|-----------------------|------------------|----------------------|-------------------|----------------|
| ▶ 帳務查詢                |                  |                      |                   |                |
| ▼轉帳服務                 | >台幣轉帳 換匯交易 >人    | 民幣預約換匯 >外幣自行轉帳 >外幣匯款 |                   |                |
| > 台幣轉帳<br>> 按應本目      | <b>海雁</b> 六見     |                      | <b>生輕1 / 共3</b> 先 | 神能牛郎           |
| ^ / 與進父易<br>> 人民敵寶約始陳 | 疾性义物             | â                    | <b>ジェロス3</b> タ    | 帮振少孤<br>《 法内谈到 |
| 八氏市頂約換匯               | 請選擇交易類別: 🔍 台幣    | 轉外幣 〇 外幣轉台幣          |                   | 1 供為其件         |
| > 外幣目行轉帳              | 匯款地區:            | 匯至國內                 |                   | 2 確認內容         |
| > 外幣匯款                | 匯款性質:            | 692兌購外匯存外匯存款         |                   | 3 完成交易         |
| ▶ 定存服務                |                  |                      | <u>^</u>          |                |
| ▶ 貸款服務                | 細分類:             |                      | $\sim$            | 快速連結           |
| ▶ 繳稅 / 書服務            |                  | 匯款性質查詢               |                   | 、約定幅號曜釉維諾      |
| 安后机姿涛全度公拆             | 台幣轉出帳號:          | 請選擇帳號                |                   |                |
| 音广设真迦白度万例             | 4. 数 軸 入 岠 飛・    | 言選擇幅號 ✓              |                   | >外常即時匯季直詞      |
| ▶ 信託投資                | 71°品 #47/146.5%。 |                      |                   | >外幣活存轉定存       |
| ▶ 線上開立信託戶             | 轉入幣別:            | 請選擇幣別                |                   | →基金申購          |
| ▶ 信用卡                 | 轉帳金額:            | TWD-轉出 🖌             |                   |                |
| ▶ 電子月結單               |                  |                      | →確認 → 清除          |                |

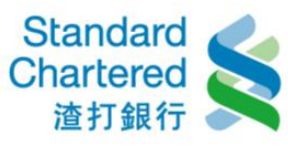

5. 換匯交易:這裡顯示您所輸入的台幣轉外幣帳戶資料,若無誤請輸入固定密碼,並點選「確認」進行 下一步。

| ▶ 帳戶總覽             | 轉帳服務           |                     |                   |        |  |
|--------------------|----------------|---------------------|-------------------|--------|--|
| ▶ 帳務查詢             |                |                     |                   |        |  |
| ▼ 轉帳服務<br>〉 台幣轉帳   | >台幣轉帳 換匯交易 >人民 | 幣預約換匯 >外幣自行轉帳 >外幣匯款 |                   |        |  |
| > 換匯交易             | 换匯交易           |                     | 步 <b>骤2 /</b> 共3步 | 轉帳步驟   |  |
| > 人民幣預約換匯          | 請確認以下交易內容是否正確: |                     |                   | 1 填寫資料 |  |
| > 外幣自行轉帳           | 轉帳類別:          | 台幣轉外幣               |                   | 2 確認內容 |  |
| > 外幣匯款             | 匯款地區:          | 匯至國內                |                   | 3 完成交易 |  |
| ▶ 定存服務             | 匯款性質:          | 692兌購外匯存外匯存款        |                   |        |  |
| ▶ 貸款服務             | 細分類:           | Z-其他                |                   |        |  |
| ▶ 繳稅 / 費服務         | 台幣轉出帳號:        |                     |                   |        |  |
| ▶ 客戶投資適合度分析        | 外幣轉入帳號:        |                     |                   |        |  |
| ▶ 信託投資             | 轉出金額:          | 500.00 THE          |                   |        |  |
| ▶ 線上開立信託戶          | 轉入金額:          |                     |                   |        |  |
| 》《上册立门前U)<br>》 信田上 | 交易匯率:          |                     |                   |        |  |
|                    | 請輸入固定密碼:       |                     |                   |        |  |
| ▶ 電子月結單            |                |                     |                   |        |  |
| ▶ 個人專區             |                |                     | ▶ 確認 🔷 取消         |        |  |
| ▶ 行動銀行服務           | 10.00          |                     |                   |        |  |

6. 换匯交易:這裡顯示台幣轉外幣換匯交易結果。

| ▶ 帳戶總覽           | 轉帳服務           |                     |           |        |                       |
|------------------|----------------|---------------------|-----------|--------|-----------------------|
| ▶ 帳務查詢           |                |                     |           |        |                       |
| ▼ 轉帳服務<br>〉 台幣轉帳 | >台幣轉帳 換匯交易 >人民 | 幣預約換匯 >外幣自行轉帳 >外幣匯款 |           |        |                       |
| > 換匯交易           | 换匯交易           |                     | 步驟3 / 共3步 | 轉帳步驟   |                       |
| > 人民幣預約換匯        | 交易成功           |                     |           | 1 填寫資料 | <ul> <li>V</li> </ul> |
| > 外幣自行轉帳         | 交易序號:          | (EUCEDIDICOD)       |           | 2 確認內容 | <ul> <li>V</li> </ul> |
| > 外幣匯款           | 交易時間:          |                     |           | 3 完成交易 | <ul><li>✓</li></ul>   |
| ▶ 定存服務           | 轉帳類別:          | 台幣轉外幣               |           |        |                       |
| ▶ 貸款服務           | 匯款地區:          | 匯至國內                |           |        |                       |
| ▶ 繳稅 / 費服務       | 匯款性質:          | 692兌購外匯存外匯存款        |           |        |                       |
| ▶客戶投資適合度分析       | 細分類:           | Z-其他                |           |        |                       |
| ▶ 信託投資           | 台幣轉出帳號:        |                     |           |        |                       |
|                  | 外幣轉入帳號:        |                     |           |        |                       |
|                  | 轉出金額:          |                     |           |        |                       |
| 「信用下             | 轉入金額:          | THEO ON P           |           |        |                       |
| ▶ 電子月結單          | 交易匯率:          |                     |           |        |                       |
| ▶ 個人專區           | 轉出帳戶餘額:        |                     |           |        |                       |
| ▶ 行動銀行服務         | 轉入帳戶餘額:        |                     |           |        |                       |

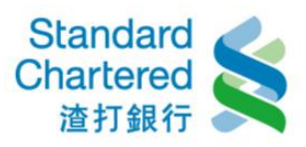

7. 换匯交易:選擇「外幣轉台幣」,輸入帳戶資料後,按「確認」繼續。

| ▶ 帳戶總覽               | 轉帳服務            |                     |           |           |
|----------------------|-----------------|---------------------|-----------|-----------|
| ▶ 帳務查詢               |                 |                     |           |           |
| ▼轉帳服務<br>> 台幣轉帳      | >台幣轉帳 換匯交易 >人民幣 | P預約換匯 >外幣自行轉帳 >外幣匯款 |           |           |
| > 換匯交易               | 换匯交易            |                     | 步驟1 / 共3步 | 轉帳步驟      |
| > 人民幣預約換匯            | 請選擇交易類別: 🔘 台幣轉夕 | ▶幣 ◉ 外幣轉台幣          |           | 1 填寫資料    |
| > 外幣自行轉帳             | 匯款地區:           | 匯至國內                |           | 2 確認內容    |
| > 外幣匯款               | 匯款性質:           | 692兌購外匯存外匯存款        |           | 3 完成交易    |
| ▶ 定存服務               |                 |                     | <u> </u>  |           |
| ▶ <mark>貸</mark> 款服務 | 細分類:            |                     | $\sim$    | 快速連結      |
| ▶ 繳稅 / 費服務           |                 | 性烈性質質問              |           | >約定帳號暱稱維護 |
| ▶ 客戶投資適合度分析          | 外幣轉出帳號:         | 請選擇帳號               |           | →外幣即時匯率查詢 |
| ▶ 信託投資               | 台幣轉入帳號:         | 請選擇帳號 🗸             |           | 、外幣活存轉定存  |
| ▶ 線上開立信託戶            | 轉出幣別            | 請選擇幣別 🗸             |           | 、基金由購     |
| ▶ 信用卡                | 轉帳金額:           |                     |           |           |
| ▶ 電子月結單<br>▶ 個人專區    |                 | •                   | 確認  → 清除  |           |

8. 換匯交易:這裡顯示您所輸入外幣轉台幣帳戶資料,若無誤請輸入固定密碼,並點選「確認」進行下 一步。

| /             |              |                        |           |        |                     |
|---------------|--------------|------------------------|-----------|--------|---------------------|
| ▶ 帳戶總覽        | 轉帳服務         |                        |           |        |                     |
| ▶ 帳務查詢        |              |                        |           |        |                     |
| ▼轉帳服務         | >台幣轉帳 換匯交易   | >人民幣預約換匯 >外幣自行轉帳 >外幣匯款 |           |        |                     |
| > 台幣轉帳        |              |                        |           |        |                     |
| > 換匯交易        | 换匯交易         |                        | 步驟2/共3步   | 轉帳步驟   |                     |
| > 人民幣預約換匯     | 請確認以下交易內容是否這 | 正確:                    |           | 1 填寫資料 | <ul><li>✓</li></ul> |
| > 外幣自行轉帳      | 轉帳類別:        | 外幣轉台幣                  |           | 2 確認內容 |                     |
| > 外幣匯款        | 匯款地區:        | 匯至國內                   |           | 3 完成交易 |                     |
| ▶ 定存服務        | 匯款性質:        | 692兌購外匯存外匯存款           |           |        |                     |
| ▶ 貸款服務        | 細分類:         | Z-其他                   |           |        |                     |
| ▶ 繳稅 / 費服務    | 外幣轉出帳號:      |                        |           |        |                     |
| ▶ 客戶投資適合度分析   | 台幣轉入帳號:      |                        |           |        |                     |
| ▶信託投資         | 轉出金額:        |                        |           |        |                     |
| ▲ L 問 立 信 紅 后 | 轉入金額:        |                        |           |        |                     |
|               | 交易匯率:        |                        |           |        |                     |
| ▶ 信用卡         | 請輸入固定密碼:     |                        |           |        |                     |
| ▶ 電子月結單       |              |                        |           |        |                     |
| ▶ 個人專區        |              |                        | ▶ 確認 🔷 取消 |        |                     |

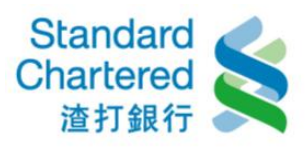

9. 换匯交易:這裡顯示您的外幣轉台幣換匯交易結果。

| ▶ 帳戶總覽                                                                                                    | 轉帳服務           |                     |         |        |          |
|----------------------------------------------------------------------------------------------------|----------------|---------------------|---------|--------|----------|
| ▶ 幅發杳詢                                                                                                    |                |                     |         |        |          |
| <ul> <li>■</li> <li>■</li></ul> | >台幣轉帳 換匯交易 >人民 | 幣預約換匯 >外幣自行轉帳 >外幣匯款 |         |        |          |
| > 換匯交易                                                                                                    | 换匯交易           |                     | 步驟3/共3步 | 轉帳步驪   |          |
| > 人民幣預約換匯                                                                                                    | 交易成功           |                     |         | 1 填寫資料 | <b>~</b> |
| > 外幣自行轉帳                                                                                                    | 交易序號:          | GERETEILER          |         | 2 確認內容 | <b>v</b> |
| > 外幣匯款                                                                                                    | 交易時間:          |                     |         | 3 完成交易 | <b>v</b> |
| ▶ 定存服務                                                                                                    | 轉帳類別:          | 外幣轉台幣               |         |        |          |
| ▶ 貸款服務                                                                                                    | 匯款地區:          | 匯至國內                |         |        |          |
| ▶ 繳稅 / 費服務                                                                                                    | 匯款性質:          | 692兌購外匯存外匯存款        |         |        |          |
| ▶ 客戶投資適合度分析                                                                                                    | 細分類:           | Z-其他                |         |        |          |
| ▶ 信託投資                                                                                                    | 外幣轉出帳號:        |                     |         |        |          |
| ▶ 缐上開立信託戶                                                                                                    | 台幣轉入帳號:        | 67050000000000      |         |        |          |
|                                                                                                    | 轉出金額:          |                     |         |        |          |
|                                                                                                    | 轉入金額:          |                     |         |        |          |
| ▶ 電子月結單                                                                                                    | 交易匯率:          |                     |         |        |          |
| ▶ 個人專區                                                                                                    | 轉出帳戶餘額:        |                     |         |        |          |
| ▶ 行動銀行服務                                                                                                    | 轉入帳戶餘額:        |                     |         |        |          |

10. 人民幣預約換匯:請輸入交易資料後,按「確認」繼續。

▶ 帳戶總覽

## 轉帳服務

| ▶ 帳務查詢                     |                |                                         |        |
|----------------------------|----------------|-----------------------------------------|--------|
| ▼轉帳服務                      | >台幣轉帳 >換匯交易 人民 | - ○ ○ ○ ○ ○ ○ ○ ○ ○ ○ ○ ○ ○ ○ ○ ○ ○ ○ ○ |        |
| > 台幣轉帳                     |                |                                         |        |
| > 換匯交易                     | 人民幣預約換匯        | 步驪1/共3步                                 | 轉帳步驟   |
| > 人民幣預約換匯                  | 匯款地區:          | 匯至國內                                    | 1 填寫資料 |
| > 外幣自行轉帳                   | 匯款性質:          | 692兌購外匯存外匯存款                            | 2 確認內容 |
| > 外幣匯款                     | (T) () (T)     | 空白-結購外匯僅作外存不再匯至國內他人帳戶或國外、結售之外匯原         | 3 完成交易 |
| ▶ 定存服務                     | 細分類:           | 係以新台幣結購存入<br>(如對上述內容有任何疑問,請洽詢各分行辦理)     |        |
| ▶ 貸款服務                     | 台幣轉出帳號:        | 請選擇帳號 🗸                                 |        |
| ▶ 繳稅 / 費服務                 | 外幣轉入帳號:        | 請選擇帳號                                   |        |
| ▶ 客戶投資適合度分析                | 轉入幣別:          | 人民幣                                     |        |
| ▶ 信託投資                     | 轉帳金額:          | 人民幣 (最低人民幣1千、最高人民幣2萬元)                  |        |
| ▶ 線上開立信託戶                  |                | ④ 每日(限1年期間)                             |        |
| ▶ 信用卡                      | 週期:            |                                         |        |
|                            |                | ○ 毎週 — 🔽 (限1年期間)                        |        |
| ,电丁万和半                     | #2.55          | 起日 24/02/2017 🎹                         |        |
| ・個人専區                      | 期間:            | 迄日 24/02/2017 ==                        |        |
| <ul> <li>行動銀行服務</li> </ul> |                |                                         |        |
| ▶保險                        | □ 本人已充分閱讀了解 預約 | ]換進指不約定條款(點連結閱讀)                        |        |
| ▶ 線上申請信用卡/貸款               |                | ▶確認  ▶ 法除                               |        |
| ▶ 企業員工専區                   |                |                                         |        |

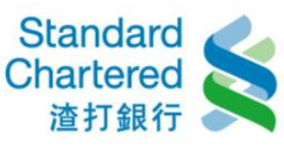

11. 人民幣預約換匯:這裡顯示您所輸入的交易資料,若無誤請輸入固定密碼,並點選「確認」進行下一步。

| ▶ 帳戶總覽             | 轉帳服務           |                                     |            |
|--------------------|----------------|-------------------------------------|------------|
| ▶ 帳務查詢             |                |                                     |            |
| ▼ 轉帳服務<br>> 台幣轉帳   | >台幣轉帳 >換匯交易 人民 | 幣預約換匯 →外幣自行轉帳 →外幣匯款                 |            |
| > 換匯交易             | 人民幣預約换匯        | 步驟2/共3步                             | 轉帳步驟       |
| > 人民幣預約換匯          | 請確認以下交易內容是否正確: |                                     | 1 填寫資料 🗸 🗸 |
| > 外幣自行轉帳           | 轉帳類別:          | 台幣轉外幣                               | 2 確認內容     |
| > 外幣匯款             | 匯款地區:          | 匯至國內                                | 3 完成交易     |
| ▶ 定存服務             | 匯款性質:          | 692兌購外匯存外匯存款                        |            |
| ▶ 貸款服務             |                | 空白-結購外匯僅作外存不再匯至國內他人帳戶或國外、結售之外匯原     |            |
| ▶ 繳稅 / 費服務         | 細分類:           | 係以新台幣結購存入<br>(如對上述內容有任何疑問,請洽詢各分行辦理) |            |
| ▶ 客戶投資適合度分析        | 台幣轉出帳號:        | C TOCODO TECED                      |            |
| ▶ 信託投資             | 外幣轉入帳號:        |                                     |            |
| ▶ 線上開立信託戶          | 轉入幣別:          | 人民幣                                 |            |
| ▶ <mark>信用卡</mark> | 轉入金額:          |                                     |            |
|                    | 週期:            | 每日                                  |            |
| ▶ 電子月結單            | 期間:            |                                     |            |
| ▶ 個人專區             | 請輸入固定密碼:       |                                     |            |
| ▶ 行動銀行服務           |                |                                     |            |
| ▶保險                |                | ▶ 確認                                |            |

12. 人民幣預約換匯:這裡顯示您的人民幣預約換匯交易資料。

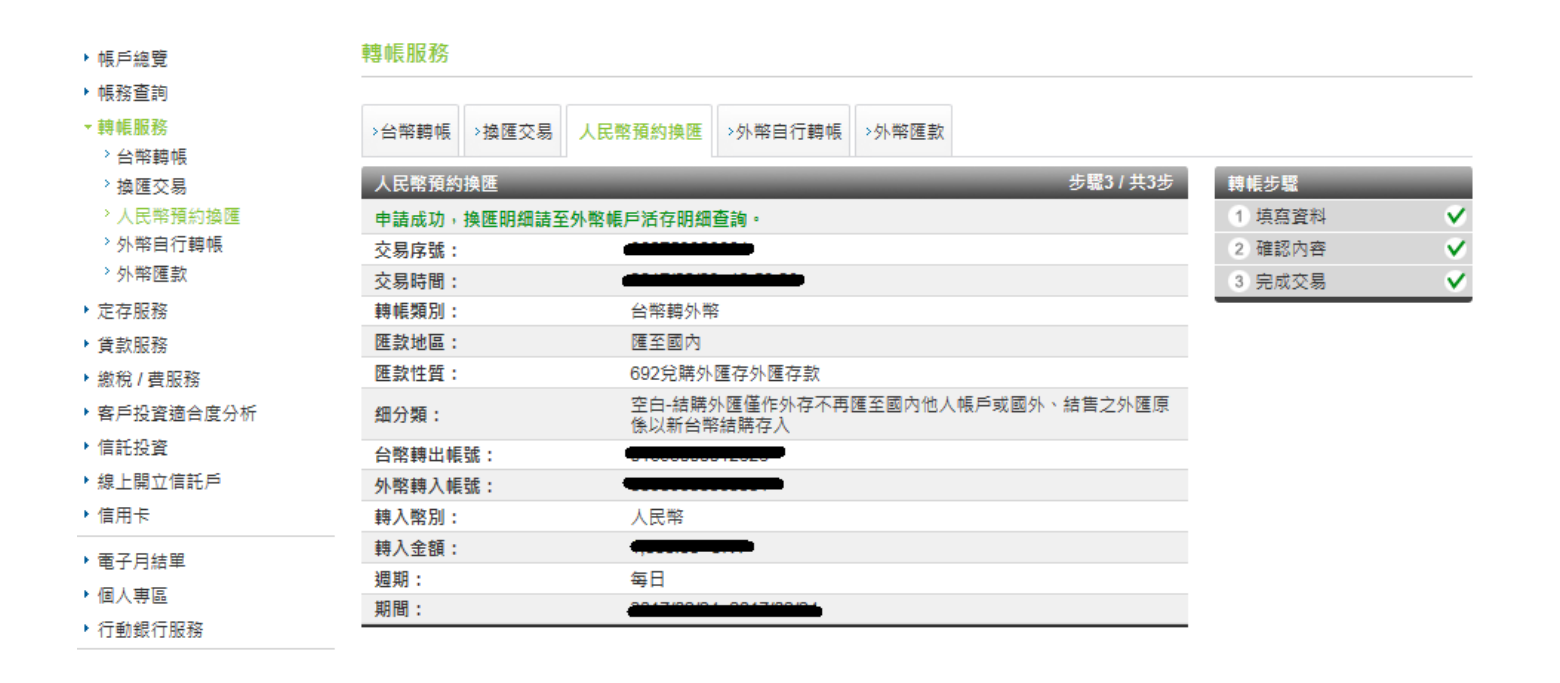

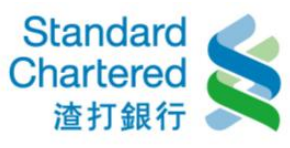

13. 外幣自行轉帳:選擇「相同幣別轉帳」,選擇帳戶資料,填入幣別及金額後,按「確認」繼續。

| ▶ 帳戶總覽           | <b>特卡尼加</b> 芬                                    |           |
|------------------|--------------------------------------------------|-----------|
| ▶ 帳務查詢           |                                                  |           |
| ▼ 轉帳服務<br>> 台際軸幅 | >台幣轉帳 >換匯交易 >人民幣預約換匯 <b>外幣自行轉帳</b> >外幣匯款         |           |
| > 換匯交易           | 外幣自行轉帳 步驟1/共3步                                   | 轉帳步驟      |
| > 人民幣預約換匯        | 請選擇交易類別: ● 相同幣別轉帳 ○ 不同幣別轉帳                       | 1 填寫資料    |
| > 外幣自行轉帳         | 外幣轉出帳號: 請選擇帳號 🗸                                  | 2 確認內容    |
| > 外幣匯款           | 外幣轉入帳號: 請選擇帳號 ✓                                  | 3 完成交易    |
| ▶ 定存服務           | 轉帳幣別: 請選擇幣別 ✓                                    |           |
| • 貢款服務           |                                                  | 快速連結      |
| ▶ 繳稅 / 費服務       |                                                  | >約定帳號暱稱維護 |
| ▶ 客戶投資適合度分析      | 、连纫】、注险                                          | →外幣即時匯率查詢 |
| ▶ 信託投資           |                                                  | >外幣活存轉定存  |
| ▶ 線上開立信託戶        | 說明:                                              | →基金申購     |
| ▶ 信用卡            | 1. 外幣同幣別轉帳—可轉入已約定之「本人其他外幣帳戶」或「他人外幣帳戶」。           |           |
| ▶ 電子月結單          | 2. 每一轉出帳戶當日累計轉帳最高限額等值新台幣300萬元,如超過上述金額請親臨各分行外匯櫃檯辦 |           |
| ▶ 個人専區           | 理。                                               |           |
| ▶ 行動銀行服務         |                                                  |           |

14. 外幣自行轉帳:這裡顯示您所設定的相同幣別轉帳細節,若無誤請輸入固定密碼,並點選「確認」進行下一步。

| ▶ 帳戶總覽      | 轉帳服務       |            |        |       |           |                  |   |
|-------------|------------|------------|--------|-------|-----------|------------------|---|
| ▶ 帳務查詢      |            |            |        |       |           |                  |   |
| ▼轉帳服務       | →台幣轉帳 →換匯交 | 易 →人民幣預約換匯 | 外幣自行轉帳 | >外幣匯款 |           |                  |   |
| > 台幣轉帳      |            |            |        |       |           |                  |   |
| > 換匯交易      | 外幣自行轉帳     | _          | _      | _     | 步驟2/共3步   | 轉帳步 <del>驟</del> |   |
| > 人民幣預約換匯   | 請確認以下交易內容  | 是否正確:      |        |       |           | 1 填寫資料           | < |
| > 外幣自行轉帳    | 轉帳類別:      | 相同幣別輯      | 申帳     |       |           | 2 確認內容           |   |
| > 外幣匯款      | 外幣轉出帳號:    | 00505000   |        |       |           | 3 完成交易           |   |
| ▶ 定存服務      | 外幣轉入帳號:    |            |        |       |           |                  |   |
| ▶ 貸款服務      | 轉帳幣別:      | USD        |        |       |           |                  |   |
| ▶ 繳稅 / 費服務  | 轉出金額:      |            |        |       |           |                  |   |
| ▶ 客戶投資適合度分析 | 請輸入固定密碼:   |            |        |       |           |                  |   |
| ▶ 信託投資      |            |            |        |       |           |                  |   |
| ▶ 線上開立信託戶   |            |            |        |       | ▶ 確認 ▶ 取消 |                  |   |

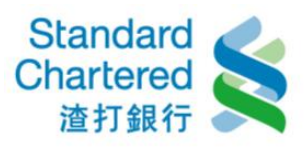

15. 外幣自行轉帳:這裡顯示您的外幣自行轉帳交易結果。

| ▶ 帳戶總覽                  | 轉帳服務             |                    |           |        |                     |
|-------------------------|------------------|--------------------|-----------|--------|---------------------|
| ▶ 帳務查詢                  |                  |                    |           |        |                     |
| ▼轉帳服務                   | →台幣轉帳 →換匯交易 →人民幣 | 務預約換匯 外幣自行轉帳 →外幣匯款 |           |        |                     |
| > 台幣轉帳                  |                  |                    |           |        |                     |
| > 換匯交易                  | 外幣自行轉帳           |                    | 步驪3 / 共3步 | 轉帳步驟   |                     |
| <sup>&gt;</sup> 人民幣預約換匯 | 交易成功             |                    |           | 1 填寫資料 | <ul><li>✓</li></ul> |
| > 外幣自行轉帳                | 交易序號:            |                    |           | 2 確認內容 | <ul><li>✓</li></ul> |
| > 外幣匯款                  | 交易時間:            |                    |           | 3 完成交易 | <ul><li>✓</li></ul> |
| ▶ 定存服務                  | 轉帳類別:            | 相同幣別轉帳             |           |        |                     |
| ▶ 貸款服務                  | 外幣轉出帳號:          |                    |           |        |                     |
| ▶ 繳稅 / 費服務              | 外幣轉入帳號:          |                    |           |        |                     |
| ▶ 客戶投資適合度分析             | 轉帳幣別:            | USD                |           |        |                     |
| ▶ 信託投资                  | 轉出金額:            |                    |           |        |                     |
| ▶ 線上開立信託戶               | 轉出帳戶餘額:          |                    |           |        |                     |

16. 外幣自行轉帳:選擇不同幣別轉帳,輸入帳戶資料,按「確認」繼續。

| ▶ 帳戶總覽     | 轉帳服務            |                 |         |             |
|------------|-----------------|-----------------|---------|-------------|
| ▶ 帳務查詢     |                 |                 |         |             |
| ▼轉帳服務      | →台幣轉帳 →換匯交易 →人民 | 器幣預約換匯 外幣自行轉帳 > | 外幣匯款    |             |
| > 台幣轉帳     |                 |                 |         |             |
| > 換匯交易     | 外幣自行轉帳          |                 | 步驟1/共3步 | 轉帳步驟        |
| > 人民幣預約換匯  | 請選擇交易類別: 🔘 相同幣  | 別轉帳 🔘 不同幣別轉帳    |         | 1 填寫資料      |
| > 外幣自行轉帳   | 外幣轉帳帳號:         | 請選擇帳號           | ✓       | 2 確認內容      |
| > 外幣匯款     | 本中 山 あり Dil 。   | 神経探察の           |         | 3 完成交易      |
| ▶ 定存服務     | 轉击幣別:           | 調進洋部別 ▶         |         |             |
| ▶ 貸款服務     | 轉入幣別:           | 請選擇幣別 🖌         |         | 快速連結        |
| ▶ 墩稅 / 書服務 | 轉帳金額:           |                 |         | 、从戦即哇薩家畜詢   |
|            |                 |                 |         | 2.1.市场的医牛里的 |
| 客户投資適合度分析  |                 |                 | 、確認し、法院 | >外幣活存轉定存    |
| ▶ 信託投資     |                 |                 |         | →基金申購       |
| ▶ 線上開立信託戶  | 說明:             |                 |         |             |
|            |                 |                 |         |             |

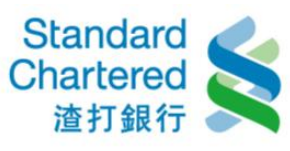

17. 外幣自行轉帳:請確認您所設定外幣不同幣別轉帳資料是否正確,若無誤請輸入固定密碼,並點選「確認」進行下一步。

| ▶ 帳戶總覽      | 轉帳服務          |           |        |       |           |        |                       |
|-------------|---------------|-----------|--------|-------|-----------|--------|-----------------------|
| ▶ 帳務查詢      |               |           |        |       |           |        |                       |
| ▼轉帳服務       | →台幣轉帳 →換匯交易 : | 人民幣預約換匯   | 外幣自行轉帳 | >外幣匯款 |           |        |                       |
| 〉台幣轉帳       |               |           |        |       |           |        |                       |
| > 換匯交易      | 外幣自行轉帳        | _         | _      | _     | 步驟2/共3步   | 轉帳步驪   | _                     |
| > 人民幣預約換匯   | 請確認以下交易內容是否正  | E確:       |        |       |           | 1 填寫資料 | <ul> <li>V</li> </ul> |
| > 外幣自行轉帳    | 轉帳類別:         | 外幣不同幣     | 別轉帳    |       |           | 2 確認內容 |                       |
| > 外幣匯款      | 外幣轉帳帳號:       |           |        |       |           | 3 完成交易 |                       |
| ▶ 定存服務      | 轉出金額:         | 4,000.000 | -      |       |           |        |                       |
| ▶ 貸款服務      | 轉入金額:::       | -         |        |       |           |        |                       |
| ▶ 繳稅 / 費服務  | 交易匯率:         |           |        |       |           |        |                       |
| ▶ 客戶投資適合度分析 | 請輸入固定密碼:      |           |        |       |           |        |                       |
| ▶ 信託投資      |               |           |        |       |           |        |                       |
| ▶ 線上開立信託戶   |               |           |        |       | ▶ 確認 ▶ 取消 |        |                       |

18. 外幣自行轉帳:這裡顯示您的外幣不同幣別轉帳交易結果。

| ▶ 帳戶總覽            | 轉帳服務                              |        |              |
|-------------------|-----------------------------------|--------|--------------|
| ▶ 帳務查詢            |                                   |        |              |
| ▼ 轉帳服務<br>>  台咝酶幅 | >台幣轉帳 >換匯交易 >人民幣預約換匯 外幣自行轉帳 >外幣匯款 |        |              |
| > 換匯交易            | 外幣自行轉帳 步驟3 / 共3步                  | 轉帳步驟   |              |
| > 人民幣預約換匯         | 交易成功                              | 1 填寫資料 | ~            |
| > 外幣自行轉帳          | 交易序號:                             | 2 確認內容 | $\checkmark$ |
| > 外幣匯款            | 交易時間:                             | 3 完成交易 | $\checkmark$ |
| ▶ 定存服務            | <b>轉帳類別:</b> 不同幣別轉帳               |        | _            |
| ▶ 貸款服務            | 外幣轉帳帳號:                           |        |              |
| ▶ 繳稅 / 費服務        | 轉出金額:                             |        |              |
| ▶ 客戶投資適合度分析       | 轉入金額:                             |        |              |
| ▶ 信託投資            | 交易匯率:                             |        |              |
| ▶ 線上開立信託戶         | 轉出幣別餘額:                           |        |              |
| ▶ 信用卡             | 轉入幣別餘額:                           |        |              |

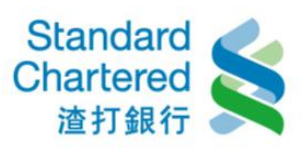

19. 外幣匯款:請閱讀外幣匯款重要同意事項,並點選「已閱讀並同意以上事項」。

| • 帳戶總覽                 | 轉帳服務                                                                                                    |
|------------------------|----------------------------------------------------------------------------------------------------|
| ▶ 帳務查詢                 |                                                                                                    |
| ▼轉帳服務                  | →台幣轉帳 → 操匯交易 →人民幣預約操匯 →外幣自行轉帳 外幣匯款                                                                                                    |
| <sup>2</sup> 台幣轉帳      |                                                                                                    |
| <sup>9</sup> 换匯交易      | 外幣匯款                                                                                                    |
| <sup>)</sup> 人民幣預約換匯   | 個人網路銀行外幣匯款重要同意事項                                                                                                    |
| <sup>&gt;</sup> 外幣自行轉帳 | 一、   董業時間 - 本服務交易時間僅限本行營業日之上午九點至下午三點三十分收到匯款人明確匯出匯款指示,匯款人得於交易生效日                                                                                                    |
| <sup>9</sup> 外幣匯款      | 之前一日午夜前取消該筆交易。預約交易僅可設定一個月內之營業日進行交易,若該預約交易日週特殊假日(如:八事行政局公<br>告離風放假),或其他本行無法執行交易之日期,則該筆交易將順延至下一營業日執行,並無異議。                                                                                                    |
| ・ 定存服務                 | 二、 服務項目及費用 - 本服務僅提供外幣相同幣別之匯出匯款,若需换匯服務者,需先至「外幣存款講帳服務」頁面銷理。本服務之                                                                                                    |
| * 貸款服務                 | 匯款手續費及其他費用將依本行公告「金融服務收費標準」辦理,本行得依本行開戶總約定書之規定修訂匯款費用,請至本行官<br>方網站查詢。                                                                                                    |
| • 幽楞 / 貫服扮             | 三、 匯款人同意,於匯出匯款至往來銀行轉匯或受款行時,除本行於匯款申請時已收取之手續費外,若依據往來銀行或受款當地銀行                                                                                                    |
| ▶ 客戶投資適合度分析            | 慣例收取額外之費用時,此額外費用將由受款人負擔並得由往來銀行或受款行運自匯款金額內扣除,匯款人絕無異議。除非另行<br>生命,在古英尼尼培林之業用(應合,由用款人負擔,如用原体法式總任或用款人總任他的額人力的關業用,應款人同業生物供                                                                                                    |
| ・ 信託投資                 | 猜定,有中華內國境外之實用,他並,由支款不負擔。如因國外住米茲行或支款不與行收取銀外之相關實用,匯款不同意無偿件<br>償付此筆額外之費用。                                                                                                    |
| ▶ 線上開立信託戶              | 四、 金額限制 - 個人網路銀行之外幣匯款金額係與外幣轉帳服務共同累計 / 每日上限為等值新台幣300萬(含)元 / 請於執行交易時                                                                                                    |
| ・信用卡                   | 確認帳戶之可用餘額/眼額是否足夠,以避免交易失敗。若預約多筆交易,本行不另行與匯款人確認,將依序執行符合限額規定<br>之交易。                                                                                                    |
| * 電子月結單                | 五、入帳時間 - 本服務之匯款作業資於指定執行日完成,惟受款帳戶之入帳日仍需視受款銀行實際作業時間為準,申請當日付款者,<br>(四十時間: 中時間: 中時間: 一時間: 一時間: 一時間: 一時間: 一時間: 一時間: 一時間: 一                                                                                                    |
| ・個人専區                  | 須芝有關設日的地地理位重義正時間之限制。右匯款交易凶処遭支款與行退匯者,該匯款金額(扣除返匯相關實用後)將且按返<br>回原扣款帳號,手續費亦將依「金融服務收費標準」收取。                                                                                                    |
| ・ 行動銀行服務               | 六、 本服務僅限匯款人已至本行申請約定購入外幣帳戶者得以使用。交易時請確實核對預設資料正確無誤。倘交易完成確認後,不得<br>請必去行再正式拾遺。太行得自行應送繁華應該,提關局除經中匯於人受權。若認自應送咗發生在何情况、發現、錯誤、公務。                                                                                                    |
| ・保險                    | 崩永率行史正就建國。率行得自行傳送理學國款,指腐國族國自國款入學指。有前應傳送的設生在行還, 建建一時第一首時<br>或於被接收時有任何誤解,或因該國遺算系統造成延遲付款,或受款行收取匯款時之任何違約或過失行為,本行得不負任何責                                                                                                    |
| ・線上申請信用卡/賞款            | 任。在任何情況下,本行對於任何利益或合約損失,或特別、間接損失或損害,皆不負任何責任。 本行將不負責確認受款人之<br>真實性及可信賴性,此完全屬於客戶 / 匯款人之責任。                                                                                                    |
| ・ 企業員工専區               | 七、本行得視作業狀況,保留由匯款人指定地點以外之其他地點傳送該筆匯款之權利。匯款之兌現應遵循任何外匯管制或兌現當國法<br>規規範之其他限制;本行或其往來錄行或代理行庫,對於任何因該法規或規則所導致之任何損失或延遲,均不負任何實任。                                                                                                    |
|                        | 八、 反洗錢 / 不法交易 - 本行於相信該匯款可能使任何人涉及違反任何國家法規時得拒絕客戶之指示匯款。該匯款可能因與匯款相關<br>之人之原因,或有關當局要求相關資訊或暨清是否符合法規或拒絕處理,而造成延遲或拒絕支付。本行將視必要提供匯款資訊。                                                                                                    |
|                        | 九、 同意及授權 - 匯款人確認了解並同意:(a) 匯款人已詳閱並瞭解本同意書之條款及條件,並同意接受其規範;(b) 匯款人保留並確<br>認其提供予本行所有有關此匯款申請之詳細資料均詳實無誤;(c) 匯款人授權本行自本服務中指定之講出帳戶扣取總匯款金額、<br>手續費、郵電費及相關稅賦;(d) 本行對於匯款人依本服務指示之匯款,有權自行確定是否受理;(e) 本行保留腿時修訂、變更、<br>停止提供本服務之權利;(f) 如匯款人未能遵守本同意書之條款,本行得不須通知立即終止對匯款人提供本服務。 |
|                        | 十、 本服務以中華民國法律為準護法並依據中華民國法律解釋。若有任何關於本服務之任何爭議,匯款人及本行在此同意以台北地方<br>法院為第一審管轄法院。本同意書未盡事宜,悉適用本行開戶總約定書及其他約定事項之規定。                                                                                                    |

▶ 已閱讀並同意以上事項
 ▶ 不同意, 結束交易

## 20. 外幣匯款:請輸入您的外幣匯款資料,按「確認」繼續。

| ▶ 貸款服務                       | 匯款性質:                                          | 請選擇 ✔ 匯款性質說明             | 快速連結      |
|------------------------------|------------------------------------------------|--------------------------|-----------|
| ▶ 繳稅 / 費服務                   | 轉出外幣帳號:                                        | 請選擇                      | > 外幣活存轉定存 |
| 客戶投資適合度分析                    | 轉出外幣令額:                                        |                          | →台幣活存轉定存  |
| ▶ 信託投資                       | 抽入小数框架・                                        |                          |           |
| ▶ 線上開立信託戶                    | 神)を見たいです。                                      |                          |           |
| ▶ 信用卡                        | 转入载(1)104号(SWIFICODE)。<br>抽 】 但《二字章 / tuttle , |                          |           |
| ▶ 電子月結單                      | 转八载11-台博/地址,                                   |                          |           |
| ▶ 個人專區                       | 交款入有阱 / 地址:                                    |                          |           |
| ▶ 行動銀行服務                     | - 支款取11回加,<br>                                 |                          |           |
| · 保險                         | 受款人家的加;                                        |                          |           |
| ▶ 線上由諸信用卡/貸款                 | 手續費台幣扣款帳號:                                     | 請選擇                      |           |
| <ul> <li>▶ 企業員工専區</li> </ul> | 手續費金額:                                         |                          |           |
|                              | 交易性質註記:                                        | NA                       |           |
|                              | 細分類:                                           | NA                       |           |
|                              | 請詳述性質:                                         | NA                       |           |
|                              | 匯款附言:                                          | (此訊息將傳送給受款人,僅接受大寫英文或數字。) |           |
|                              | 附言欄:                                           | (此訊息提供您自行備註・50個中文字・)     |           |
|                              |                                                | ● 今日交易                   |           |
|                              | 進款日期:                                          | ○ 單次預約交易 24/02/2017      |           |
|                              |                                                | ▶確定 ▶清除                  |           |

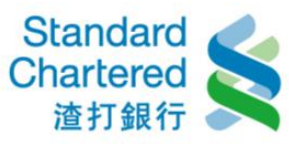

21. 外幣匯款:請確認您輸入的匯款資料正確無誤,並請輸入固定密碼,並點選「確認」進行下一步。

| > 外幣自行轉帳                                            | 匯款地區:                | 雁至國外                                               | 2 確認內容              |
|-----------------------------------------------------|----------------------|----------------------------------------------------|---------------------|
| > 外幣匯款                                              | 匯款分類:                |                                                    | 3 完成交易              |
| ▶ 定存服務                                              | 匯款性質:                | 123 人身保險支出                                         |                     |
| ▶ 貸款服務                                              | 轉出外幣帳號:              | HILD ODCODDODOT                                    | 快速連結                |
| ▶ 繳稅 / 費服務                                          | 轉出外幣金額:              |                                                    | > 外幣活存轉定存           |
| ▶ 客戶投資適合度分析                                         | 轉入外幣帳號:              |                                                    | 、台幣活在軸定在            |
| ▶ 信託投資                                              | 轉入銀行代碼 (SWIFT Code): | <u>200110001</u>                                   | 2 H (0)H (3 44XE (3 |
| ▶ 線上開立信託戶                                           | 抽】细仁之额(抽址、           |                                                    |                     |
| ▶ 信用卡                                               | 時八銀行石柵 / 地址 ↓        |                                                    |                     |
| ▶ 雷子月结里                                             | 受款人名稱 / 地址:          |                                                    |                     |
| ▶個人車區                                               | 受款銀行國別:              |                                                    |                     |
| ▶ 行動銀行昭整                                            | 受款人身份別:              | <del>902</del>                                     |                     |
|                                                     | 受款人國別:               |                                                    |                     |
|                                                     | 手續費台幣扣款帳號:           |                                                    |                     |
| <ul> <li>・ 線上甲請信用下/ 食款</li> <li>・ 企業員工専區</li> </ul> | 手續費金額:               | TWD 550 (含郵電費。如您設定預約交易,手續費以匯款時承做匯<br>率為進,此金額僅供參考。) |                     |
|                                                     | 交易性質註記:              | NA                                                 |                     |
|                                                     | 細分類:                 | NA                                                 |                     |
|                                                     | 請詳述性質:               | NA                                                 |                     |
|                                                     | 匯款附言:                |                                                    |                     |
|                                                     | 附言欄:                 |                                                    |                     |
|                                                     | 申請日期:                | -0013/00/00-                                       |                     |
|                                                     | 匯款日期:                | <u>2017/00/00</u>                                  |                     |
|                                                     | 請輸入固定密碼:             |                                                    |                     |

▶ 確定 ▶ 清除

## 22. 外幣匯款:這裡會顯示您的外幣匯款交易結果。

| ▼轉帳服務<br>> 台幣轉帳                                | >台幣轉帳 > 換匯交易 > 人民    | 幣預約換匯 →外幣自行轉帳 <mark>外幣匯款</mark>                    |                            |   |
|------------------------------------------------|----------------------|----------------------------------------------------|----------------------------|---|
| > 換匯交易                                         | 外幣匯款                 | 步驟3/共3步                                            | 轉帳步驟                       |   |
| > 人民幣預約換匯                                      | 申請成功, 匯款資料案核中!       |                                                    | <ol> <li>1 填寫資料</li> </ol> | ~ |
| > 外幣自行轉帳                                       | 匯款地區:                | 雁至國外                                               | 2 確認內容                     | ~ |
| > 外幣匯款                                         | 匯款分類:                | 服務支出-保險支出                                          | 3 皇成交星                     | V |
| ▶ 定存服務                                         | 匯款性質:                | 123 人身保險支出                                         | 0.00%228                   |   |
| ▶ 貸款服務                                         | 轉出外幣帳號:              |                                                    | 快速連結                       |   |
| ▶ 繳稅 / 費服務                                     | 轉出外幣金額:              |                                                    | 、外幣活在軸定在                   |   |
| ▶ 客戶投資適合度分析                                    | 轉入外幣帳號:              | UKD-100.603000000011                               | 、公戰汪方軸定方                   |   |
| ▶ 信託投資                                         | 轉入銀行代碼 (SWIFT Code): |                                                    | >口市/白行转/21子                |   |
| ▶ 線上開立信託戶                                      |                      |                                                    |                            |   |
| ▶ 信用卡                                          | 轉入銀行名稱 / 地址 :        | ACTU ÉLOOD                                         |                            |   |
|                                                | 受款人名稱 / 地址:          |                                                    |                            |   |
|                                                | 受款銀行國別:              |                                                    |                            |   |
|                                                | 受款人身份別:              | <b>A</b>                                           |                            |   |
|                                                | 受款人國別:               |                                                    |                            |   |
| ▶保險                                            | 手續費台幣扣款帳號:           |                                                    |                            |   |
| <ul> <li>線上申請信用卡/貸款</li> <li>企業員工専區</li> </ul> | 手續費金額:               | TWD 550 (含郵電費。如您設定預約交易,手續費以匯款時承做匯<br>率為進,此金額僅供參考。) |                            |   |
|                                                | 交易性質註記:              | NA                                                 |                            |   |
|                                                | 細分類:                 | NA                                                 |                            |   |
|                                                | 請詳述性質:               | NA                                                 |                            |   |
|                                                | 匯款附言:                |                                                    |                            |   |
|                                                | 附言欄:                 |                                                    |                            |   |
|                                                | 申請日期:                |                                                    |                            |   |
|                                                | 匯款日期:                |                                                    |                            |   |